## STNext<sup>™</sup> Forgot Password Help

1. Access the Forgot Password feature on the STNext login page by clicking Forgot Username or Password?

| Username                               |                                                                                 |
|----------------------------------------|---------------------------------------------------------------------------------|
|                                        |                                                                                 |
| Password                               |                                                                                 |
| Keep me                                | e signed in                                                                     |
|                                        |                                                                                 |
|                                        | Log In                                                                          |
| Forgot User                            | Log In<br>mame or Password?                                                     |
| Forgot User<br>By using ST<br>Policies | Log In<br>rname or Password?<br>'Next®, you agree to the License Agreements and |
| Forgot User<br>By using ST<br>Policies | Log In<br>rname or Password?<br>Next®, you agree to the License Agreements and  |

- 2. Enter your username or email address, and then click the Next button:
  - If you **submit your username**, STNext will send an email containing a password change link to the email address on file.
  - If you **submit your email address**, STNext will confirm that it is on file, that it belongs to a single username only, and then send an email containing a password change link.

| Forgot Username or Password<br>Enter your username or email address. We'll send you a<br>recover your information |         |
|----------------------------------------------------------------------------------------------------|---------|
| Enter your username or email address. We'll send you a recover your information                                   |         |
|                                                                                                    | link to |
| Username                                                                                                    |         |
| OR                                                                                                    |         |
| Email Address                                                                                                    |         |
| Next                                                                                                    |         |
| STNovt                                                                                                    |         |
| DINEAL                                                                                                    |         |
| Thanks!                                                                                                    |         |
| You should receive an email with your username and a link to<br>reset the password shortly.                       |         |

3. When you click the reset link in the email, you will open the **Reset Password** page. Enter your new strong password in both fields and then click the **Next** button.

Strong password requirements:

- 7-15 characters
- Cannot be the same as username, and must contain at least 3 characters not found in username
- At least **3 characters different** from your **previous password**.
- Includes **at least 3** of the following:
  - o Lowercase letters
  - o Uppercase letters
  - o Numbers
  - Non-alphanumeric characters (examples: @, #, %, &, \*, !)

| STNext                                                      |
|-------------------------------------------------------------|
| Reset Password                                              |
| Enter and confirm your new password.                        |
| Enter New Password                                          |
|                                                             |
| Confirm New Password                                        |
|                                                             |
| Next                                                        |
| STNext                                                      |
| Your Password has been Reset                                |
| You may now use your new password to sign into your system. |